## wibee.be

PROCEDURE D'ACTIVATION DE VOTRE COMPTE

## 1. Inscription sur le site wibee.be

Vous aurez besoin

- d'une copie recto verso de votre carte d'identité et
- d'une copie recto verso de votre permis de conduire.
- d'une preuve de résidence (facture énergie,...)

## 2. Chargement de l'application wibee sur le store

Charger la nouvelle application en suivant les liens ci-dessous pour Google Play ou Apple Store :

WIBEE GOOGLE PLAY

WIBEE APPLE STORE

Dans l'application, suivre le lien <mark>inscrivez-vous</mark> dans la seconde zone de l'écran (voir ci-dessous) (<u>ne pas</u> compléter la première zone)

| ×                      |
|------------------------|
| Email                  |
| Mot de passe 🛛 🐼       |
| Connexion              |
| Mot de passe oublié?   |
| Première fois ici? ——— |
| Inscrivez-vous         |
|                        |

Sur l'écran suivant, indiquez que vous n'êtes pas encore membre et puis indiquez votre email d'inscription utilisée lors de votre inscription sur le site de wibee.be

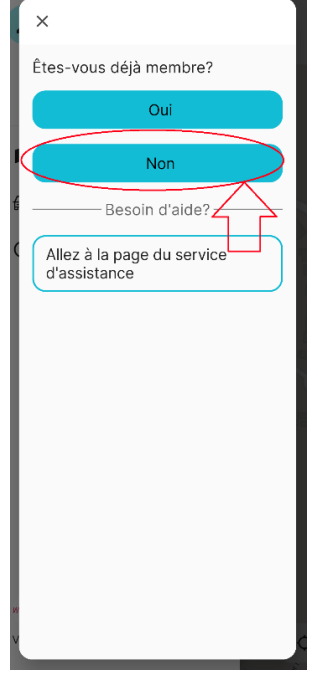

Consultez votre boîte mail (<u>aussi éventuellement vos spams</u>) et confirmez en suivant <u>le lien</u> repris également dans l'email reçu. Introduisez votre email et votre mot de passe.

## 3. Nous vérifions votre compte

Ce processus peut prendre plusieurs jours, soit le temps nécessaire à la vérification de vos données.

Si vous n'apercevez pas de voitures dans votre application, c'est que votre compte est en cours de vérification.

Vous recevrez un second email (consultez vos spams) dès que nous aurons pu vérifier votre compte.

Vous aurez alors accès aux voitures disponibles dans votre quartier dans l'app !

\*\*\*

Pour toute question, vous pouvez nous adresser un e-mail

→ <u>info@wibee.be</u>

Merci !

La wibee team tel. + 32 82 /68 96 76